## Adding extra time to a test per student

There are times when you are required to add extra time to an online test for a specific student. Canvas allows you to do this using the Moderate This Quiz button.

Note: Your test must be Published to see the Moderate This Quiz button.

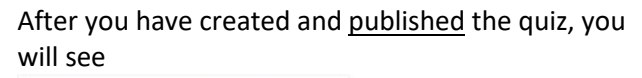

|         |       |       | 100 C  |       |
|---------|-------|-------|--------|-------|
| - The   | N 4   |       | TL:-   | 0     |
| 507     | IVIOD | erate | Inic   | 01117 |
| 223     | 11100 | CIGCO | 1111.5 | Quiz  |
| 100,000 |       |       |        |       |

Click Moderate This Quiz

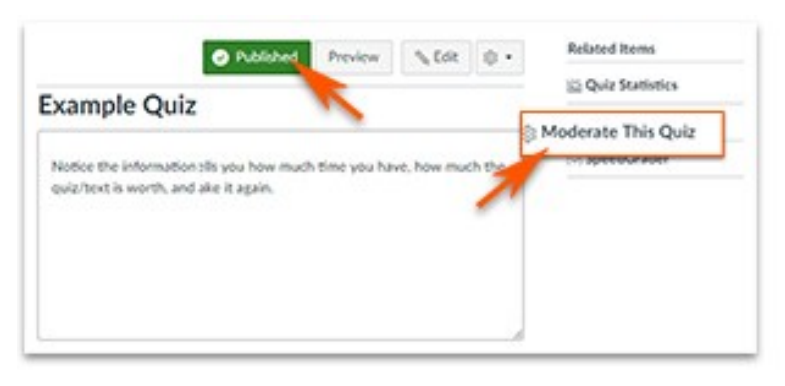

In the Moderate Quiz window, you will see a list of your students.

You can choose to use the search tool or scroll through the list.

Once you have found the student,

- Click the box to the left of the student's name.
- Click
- Enter only the extra required minutes in the box.
  ex: the test time is 30 minutes; the student is allowed time and a half. Enter 15 minutes in the box.
- Click

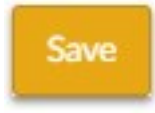

| Search People |                   |         |                                |       | Filter |
|---------------|-------------------|---------|--------------------------------|-------|--------|
| ٥             | Student           | Attempt | Time                           | Score | 0      |
|               | Beals, Tamiyah    | 2       | finished in less than a minute | 3.0   | ~      |
| 0             | Bouldin, Dymonte  | 1       | finished in less than a minute | 3.0   | ~      |
| 0             | Brooks, Shi'Umble | 2       | finished in less than a minute | 3.0   | ~      |
| 9             | Brown, Lexus      | **      |                                |       | 0      |
| 0             | Cam bell, Lindsey | 1       | finished in 1 minute           | 201   | ~      |

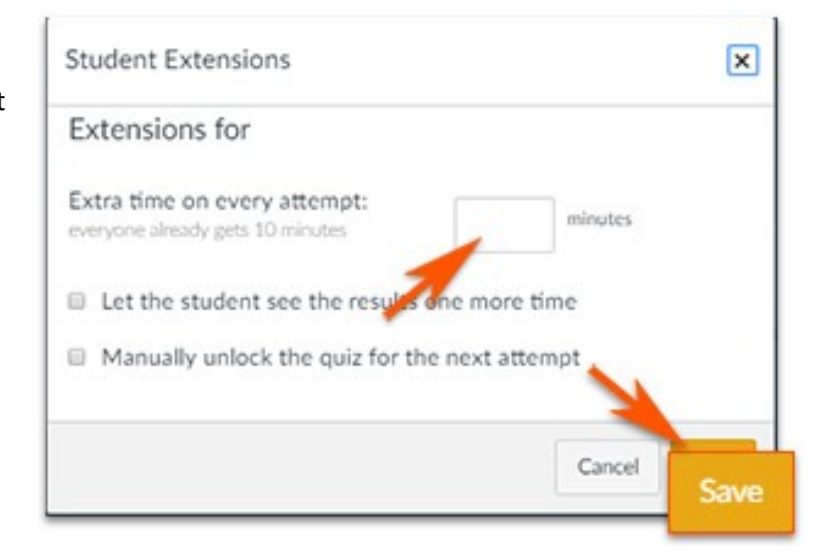

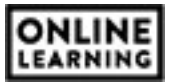